# Manuál pre online bádanie

Modul **online bádateľňa** slúži na vyhľadávanie inventárnych záznamov z archívnych fondov a zbierok, ktoré sú spracované v archívnom informačnom systéme a následne zverejnené na internetovom portály. V súčasnom stave spracovania fondov a zbierok, ktoré boli z rôznych formátov premigrované do archívneho informačného systému, nie sú všetky dáta vo všetkých poliach v požadovanej kvalite a rozsahu. Na oprave údajov priebežne pracujeme.

#### Vyhľadávací formulár

Vyhľadávanie sa uskutočňuje pomocou vyhľadávacieho formulára. **Vyhľadávací formulár** sa zobrazí po kliknutí na voľbu **bádanie online** v navigačnom menu.

| Fond                | fond alebo zbierka   Detail                              |
|---------------------|----------------------------------------------------------|
| Тур                 | typ záznamu                                              |
| Obsah               |                                                          |
| Inventárne číslo    |                                                          |
| Miestny register    | Pridať                                                   |
| Vecný register      | Pridať                                                   |
| Menný register      | Pridať                                                   |
| Register korporácií | Pridať                                                   |
|                     | 📄 iba záznamy obsahujúce všetky zadané hodnoty registrov |
|                     | Vybľadať Vyprázdniť filter                               |

Vyhľadávací formulár

Inventárne záznamy môžete vyhľadávať podľa:

- príslušnosti do fondu alebo zbierky
- typu záznamu
- obsahu
- inventárneho čísla
- hodnôt miestneho registra
- hodnôt menného registra
- hodnôt vecného registra
- hodnôt registra korporácií

Medzi jednotlivými kritériami sa vždy použije operátor "a zároveň" pre zúženie výsledkov vyhľadávania. Rozsah vyhľadávacích kritérií si určujete sami.

#### Typy vstupných polí

Štýl zobrazenia jednotlivých prvkov pre zadávanie vyhľadávacích kritérií závisí od použitého prehliadača.

#### Text a číslo

Vstupné polia pre text sú štandardné vstupné polia poskytované prehliadačom. V prípade, že je vstupné pole obmedzené na zadávanie číselných hodnôt, nedovolí aplikácia vložiť iné ako číselné hodnoty.

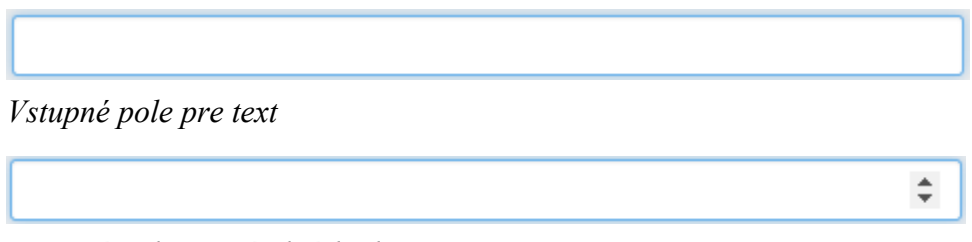

Vstupné pole pre číselnú hodnotu

#### Rozbal'ovacia ponuka

Môžete si zvoliť len jeden fond alebo zbierku výberom v rozbaľovacej ponuke kliknutím na šípku  $\mathbf{\nabla}$  a následným kliknutím na **názov fondu alebo zbierky**. Ak ho nezvolíte, vyhľadávanie sa uskutočňuje vo všetkých zverejnených fondoch a zbierkach.

Pri vyhľadávaní podľa **typu záznamu** vám rozbaľovacia ponuka ukáže preddefinované hodnoty z číselníka. Požadovanú hodnotu zvolíte kliknutím na riadok s hodnotou. Ak máte napríklad záujem len o obrazové dokumenty, nebude vám vyhľadávať spisy a iné typy záznamov.

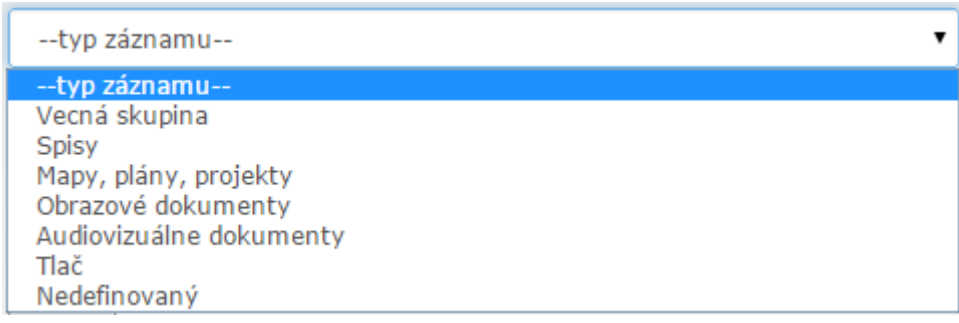

Vstupné pole typu Rozbaľovacia ponuka – typ záznamu

#### Obsah

Do vyhľadávacieho poľa **obsah** môžete napísať ľubovoľné slovo alebo jeho časť, vyhľadávanie sa uskutočňuje fulltextom. Toto vyhľadávanie využijete pri fondoch a zbierkach, ktoré ešte nemajú spracované registre, napr. Uhorská pamiatková komisia.

#### Registre

Vstupné polia typu **register** umožňujú zadávať hodnoty z registrových číselníkov. Každý register môže mať definované svoje špecifikácie a pre každú špecifikáciu môžu existovať rôzne hodnoty. Aplikácia definuje nasledujúce registre:

- miestny register
- menný register
- vecný register
- register korporácií

K záznamu je možné priradiť ľubovoľné množstvo hodnôt z viacerých špecifikácií a registrov. Pre priradenie hodnoty registra k záznamu je potrebné najprv vybrať špecifikáciu a následne konkrétnu hodnotu. Jednotlivé hodnoty registrov je možné odstrániť stlačením tlačidla "X" napravo od konkrétnej ponuky.

# POZOR: V súčasnom stave spracovania je register korporácií prázdny. Menný register obsahuje len špecifikáciu "pôvodca", pod ktorou nájdete "autora" aj "korporáciu".

Pri vyhľadávaní záznamov podľa registrov je možné zadať ľubovoľný počet hodnôt z jednotlivých registrov a špecifikácií, pričom operátory "a zároveň" a "alebo" budú aplikované nasledovne:

medzi registrami bude vždy použitý operátor "a zároveň" pre zúženie výsledkov vyhľadávania

| Inventárne číslo |                      |            |
|------------------|----------------------|------------|
| Miestny register | Obec                 | <b>v</b>   |
|                  | Adamovské Kochanovce | * <b>x</b> |
|                  | Pridať               | a zároveň  |
| Vecný register   | objekt               | V L        |
|                  | budova               | ▼ X        |
|                  | Pridať               |            |

*Vyhľadávanie podľa viacerých registrov* 

 medzi skupinami hodnôt rôznych špecifikácií v registri bude vždy použitý operátor "a zároveň", pričom nezáleží na poradí zadania podmienok

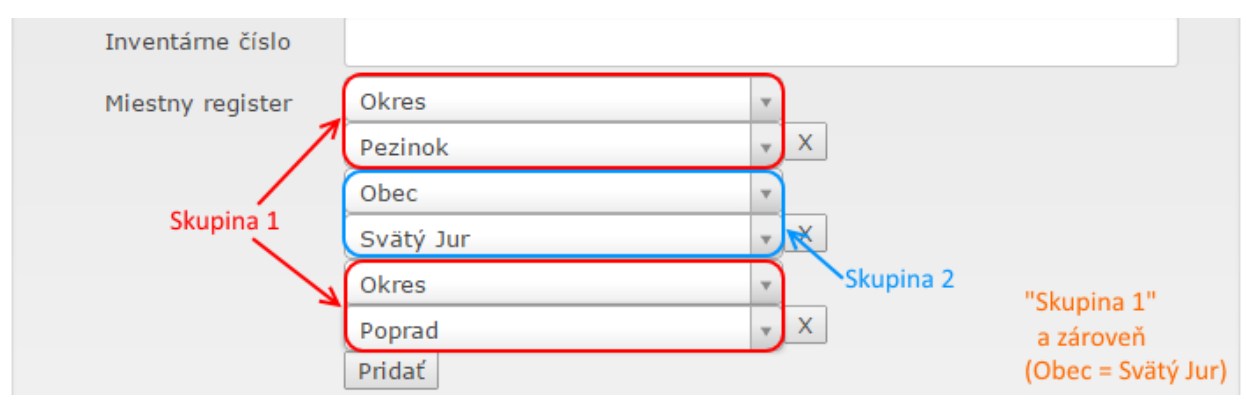

Vyhľadávanie podľa viacerých špecifikácii v tom istom registri - hodnoty nemusia byť zoskupené podľa špecifikácií

- medzi hodnotami v rámci konkrétnej špecifikácie môže používateľ vybrať použitý operátor zaškrtnutím poľa "iba záznamy obsahujúce všetky zadané hodnoty registrov":
  - pokial' pole nebude zaškrtnuté, použije sa operátor "alebo", takže stačí, ak záznam obsahuje aspoň jednu zo zadaných hodnôt

| Inventárne číslo    |                                                        |
|---------------------|--------------------------------------------------------|
| Miestny register    | Okres 🔹                                                |
|                     | Pezinok v X                                            |
|                     | Obec 🔹                                                 |
|                     | Pezinok                                                |
|                     | Obec v                                                 |
|                     | Svätý Jur 🗸 🔨                                          |
|                     | Pridať                                                 |
| Vecný register      | Pridať                                                 |
| Menný register      | Pridať                                                 |
| Register korporácií | Pridať                                                 |
|                     | iba záznamy obsahujúce všetky zadané hodnoty registrov |

Vyhľadávanie podľa viacerých hodnôt tej istej špecifikácie s použitím operátora "alebo" - vyhľadá záznamy, ktoré patria k obci Pezinok alebo Svätý Jur

 pokial' bude pole zaškrtnuté, použije sa operátor "a zároveň", takže záznam musí mať priradené všetky zadané hodnoty

| Inventárne číslo    |                                |                             |
|---------------------|--------------------------------|-----------------------------|
| Miestny register    | Okres                          | ¥                           |
|                     | Pezinok                        | v X                         |
|                     | Obec                           | ×                           |
|                     | Pezinok                        | ▼ X                         |
|                     | Obec                           |                             |
|                     | Svätý Jur                      | * X                         |
|                     | Pridať                         | -                           |
| Vecný register      | Pridať                         | a zároveň                   |
| Menný register      | Pridať                         |                             |
| Register korporácií | Pridať                         |                             |
|                     | 🕢 iba záznamy obsahujúce všetk | ky zadané hodnoty registrov |

Vyhľadávanie podľa viacerých hodnôt tej istej špecifikácie s použitím operátora "a zároveň" - vyhľadá iba záznamy, ktoré patria k obci Pezinok a zároveň k obci Svätý Jur

Nasledujúci obrázok znázorňuje záznamy vyhľadané podľa viacerých hodnôt registrov. Pre vyhľadané záznamy musia zároveň platiť všetky tri nasledujúce podmienky:

- záznam má priradenú hodnotu "súpis" zo špecifikácie "objekt"
- záznam má priradenú hodnotu "Pezinok" alebo "Poprad" zo špecifikácie "Okres"
- záznam má priradenú hodnotu "Pezinok" alebo "Poprad" zo špecifikácie "Obec"
  - Vyhľadávanie

| Fond                          | fond alebo zbierka                                                  | ▼ Detail                    |
|-------------------------------|---------------------------------------------------------------------|-----------------------------|
| Тур                           | typ záznamu                                                         | τ                           |
| Obsah                         |                                                                     |                             |
| Inventárne číslo              |                                                                     |                             |
| Miestny register              | Okres                                                               | <b>v</b>                    |
|                               | Pezinok                                                             | * X                         |
|                               | Okres                                                               | <b>*</b>                    |
|                               | Poprad                                                              | • X                         |
|                               | Pridať                                                              |                             |
| Vecný register                | objekt                                                              | •                           |
|                               | súpis                                                               | T X                         |
|                               | Pridať                                                              |                             |
| Menný register                | Pridať                                                              |                             |
| Register korporácií           | Pridať                                                              |                             |
|                               | 🔲 iba záznamy obsahujúce všetk                                      | vy zadané hodnoty registrov |
|                               |                                                                     | Vyhľadať Vyprázdniť filter  |
| Inventárne číslo              | Obsah                                                               |                             |
| 1392 Odpoveď na<br>publikovan | a dopyt ohľadne ukážkového súpis<br>ého v časopise Pamiatky a múzeá | u pamiatok okresu Detail    |
| 1435 Oznámenie                | o plánovanom vykonaní súpisu pa                                     | amiatok v okrese Detail     |

Záznamy vyhľadané podľa viacerých hodnôt registrov

Po kliknutí na tlačidlo "Vyhľadat" budete notifikovaný o prebiehajúcom vyhľadávaní indikátorom až do zobrazenia výsledkov. Aktuálne vyhľadávacie kritériá je možné zrušiť tlačidlom "Vyprázdniť filter".

| Fond                | fond alebo zbierka                                      | Detail |
|---------------------|---------------------------------------------------------|--------|
| Тур                 | typ záznamu                                             | •      |
| Obsah               |                                                         |        |
| Inventárne číslo    |                                                         |        |
| Miestny register    | Pridať údaje                                            |        |
| Vecný register      | Pridať                                                  |        |
| Menný register      | Pridať                                                  |        |
| Register korporácií | Pridať                                                  |        |
|                     | 📄 iba záznamy obsahujúce všetky zakané hodnoty registro | ov     |

#### Zobrazenie výsledkov

Nájdené inventárne záznamy sú zobrazované hierarchicky v stromovom zobrazení. Na najvyššej úrovni sa vždy nachádzajú samotné výsledky hľadania. Sú zoradené podľa skratky inventára a následne podľa inventárneho čísla. Predvolené zoradenie výsledkov nie je možné meniť.

Pre jednotlivé záznamy je možné zobraziť, resp. skryť ich podzáznamy kliknutím na ikonu plus, resp. mínus v riadku tabuľky. Podzáznamy sú zoradené podľa ich poradia v nadradenom zázname, toto zoradenie nie je možné meniť.

Pre každý záznam sa v pravom stĺpci nachádzajú povolené akcie - pre neregistrovaných používateľov je sprístupnené iba zobrazenie detailu záznamu.

Stromové zobrazenie umožňuje stránkovanie výsledkov pomocou ovládacieho prvku na obrázku. Táto funkcionalita je prístupná v spodnej časti stromového zobrazenia pomocou:

- odkazu na predchádzajúcu stranu
- odkazu na nasledujúcu stranu

Tlačidlá sú viditeľné iba v prípade, že existuje predchádzajúca, resp. nasledujúca strana s výsledkami.

Predchádzajúce Nasledujúce

Ovládací prvok pre stránkovanie

#### Detail položky

Pre zobrazenie podrobnejších detailov o fonde/zbierke alebo inventárnom zázname je potrebné kliknúť na tlačidlo **"Detail"** v príslušnej časti stránky:

- pre zobrazenie detailov fondu/zbierky v hornej časti vyhľadávacieho formulára
- pre zobrazenie detailov inventárneho záznamu v príslušnom riadku stromového zobrazenia výsledkov hľadania

Zobrazí sa dialógové okno znázornené na obrázkoch nižšie.

| Informácie o fonde/zbie | ke                         | x |
|-------------------------|----------------------------|---|
| Názov:                  | Slovenský pamiatkový ústav |   |
| Skratka:                | 10                         |   |
| Miesto uloženia:        | PÚ SR                      |   |
|                         | Zavrieť                    |   |

Dialógové okno s detailom fondu/zbierky

| Detail              |                                                                                                  | × |
|---------------------|--------------------------------------------------------------------------------------------------|---|
| Inventár - skratka: | 1                                                                                                |   |
| Тур:                | Spisy                                                                                            |   |
| Miesto uloženia:    | PÚ SR                                                                                            |   |
| Inventárne číslo:   | 1555                                                                                             |   |
| Datovanie:          | 1940                                                                                             |   |
| Názov:              | Mest. not. úr. č. 47302/40-V; Demolácia bočných budov prezidentského paláca<br>(bývalých stajní) |   |
| Obsah:              | Mest. not. úr. č. 47302/40-V; Demolácia bočných budov prezidentského paláca<br>(bývalých stajní) |   |
| Ukladacia jednotka: | Škatula 1                                                                                        |   |
| Počet el. foriem:   | 0                                                                                                |   |
| Elektronické formy  |                                                                                                  |   |
|                     |                                                                                                  |   |

K inventárnemu záznamu neexistuje žiadna elektronická forma

Zavrieť

Dialógové okno s detailom inventárneho záznamu

#### Registrácia bádateľa

Bádatelia sa môžu do systému zaregistrovať použitím formulára Registrácia bádateľa v navigačnom menu aplikácie. Pri registrácii je potrebné uviesť:

- Prihlasovacie údaje bádateľa
- Údaje bádateľa
- Údaje žiadateľa

Polia označené hviezdičkou (\*) sú povinné.

|                      |                     | Bádanie     |
|----------------------|---------------------|-------------|
| Registrácia          |                     | Prihlásenie |
| Prihlasovacie údaj   | e bádateľa          | Registrácia |
| Prihlasovacie meno*  | Prihlasovacie meno  |             |
| Prihlasovacie heslo* | Prihlasovacie heslo |             |
| Zopakované heslo*    | Zopakované heslo    |             |
| Údaje bádateľa       |                     |             |
| Meno                 | Meno                |             |
| Priezvisko*          | Priezvisko          |             |

Formulár so žiadosťou o registráciu

Pred odoslaním žiadosti o registráciu je potrebné vyjadriť aj súhlas s vyhlásením.

Po odoslaní žiadosti sa budú žiadosťou zaoberať pracovníci Archívu Pamiatkového úradu SR, o stave posúdenia žiadosti bude žiadateľ informovaný emailom.

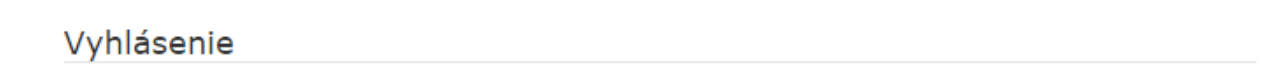

Žiadateľ/ka vyhlasuje, že sa oboznámil/a s § 12 ods. 5 zákona č. 395/2002 Z. z. o archívoch a registratúrach a o doplnení niektorých zákonov v znení neskorších predpisov, že informácie z archívnych dokumentov použije len na účely uvedené v bádateľskom liste a uvedie názov archívu, názov archívneho fondu a názov a meno spracovateľa archívnej pomôcky, z ktorých získal informácie. Žiadateľ/ka ďalej vyhlasuje, že sa oboznámil/la s § 15 ods. 3 a 4 zákona č. 395/2002 Z. z. a berie na vedomie, že v prípade hrubého porušenia bádateľského poriadku (odcudzenie, zničenie alebo poškodenie archívneho dokumentu), archív mu môže obmedziť prístup k súborom archívnych dokumentov a bude povinný uhradiť náklady na odstránenie spôsobenej škody alebo cenu odcudzeného alebo zničeného archívneho dokumentu.

Súhlas s vyhlásením

Registrovať

Súhlas s vyhlásením a odoslanie žiadosti o registráciu

### Prihlásenie

Pre sprístupnenie činností, ktoré sú dostupné iba pre registrovaných bádateľov sa musí používateľ do systému prihlásiť pomocou svojho prihlasovacieho mena a hesla, ktoré zadal pri registrácii. Prihlasovací formulár je dostupný z navigačného panelu aplikácie.

|                     |                     | Bádanie     |
|---------------------|---------------------|-------------|
| Prihlásenie         |                     | Prihlásenie |
| Prihlasovacie meno  | Prihlasovacie meno  | Registrácia |
| Prihlasovacie heslo | Prihlasovacie heslo |             |
|                     | Zabudli ste heslo?  |             |
|                     | Prihlásiť           |             |

Prihlásenie sa registrovaného bádateľa

V prípade, že používateľ zabudol svoje heslo, má možnosť požiadať o vygenerovanie nového hesla, ktoré mu bude zaslané emailom.

| Zabudnuté heslo                                                |                                                                                                    |
|----------------------------------------------------------------|----------------------------------------------------------------------------------------------------|
| Ak ste zabudli heslo a praje<br>uviedli pri registrácii. Po sp | ete si vygenerovať nové, tak zadajte prosím vašu e-mailovú adresu, ktorú ste<br>vrávnom zadaní Vám bude odoslaná správa s ďalšími pokynmi. |
| E-mail                                                         | E-mail                                                                                                    |
|                                                                | Generovať heslo                                                                                                    |

#### Žiadosť o vygenerovanie hesla v prípade zabudnutia

Po prihlásení sa do systému sa používateľovi sprístupnia v navigačnom menu aplikácie ďalšie činnosti:

- Rozpracovaná žiadosť
- Aktívne žiadosti
- História žiadostí
- Profil bádateľa
- Zmena hesla
- Odhlásenie

-

#### © Copyright 2015, TEMPEST a.s.

|                                                                                                    | Bádanie                                  |
|----------------------------------------------------------------------------------------------------|------------------------------------------|
| Archív                                                                                                    | Rozpracovaná žiadosť<br>Aktívne žiadosti |
| 19. decembra 2014                                                                                                  | História žiadostí                        |
| OZNAM: Archív a knižnica PÚSR budú v dňoch od 22. decembra 2014 do 9. januára 2015 z technických príčin zatvorené. | Profil bádateľa                          |
| Evidencia archívnych dokumentov (Archívne zbierky a archívne fondy)                                                | Zmena hesla                              |
| <u>Vyhľadávanie digitálnych dokumentov</u> (Vyhľadávací formulár - vyhľadáva v naskenovaných dokumentoch)          | Odhlásenie                               |
| <u>Bádateľňa</u>                                                                                                   |                                          |
| <u>O archíve</u>                                                                                                   |                                          |
| Interný časopis Informátor archívu                                                                                 |                                          |
| Monument revue - časopis na propagáciu vedeckého poznávania pamiatkového fondu Slovenska                           |                                          |
| Spoznáte ma? Možno rozpoznáte fotografie objektov s nesprávnym alebo žiadnym popisom                               |                                          |

Rozšírená ponuka činností prihláseného používateľa

Zároveň sa mu sprístupnia aj ďalšie akcie, ktoré sú dostupné pre jednotlivé inventárne záznamy v stromovom zobrazení výsledkov hľadania. Sú to žiadosti o:

- vypožičanie
- externé vypožičanie
- digitalizáciu
- kópiu

| Inventárne číslo Obsah |                     |        |                                    |
|------------------------|---------------------|--------|------------------------------------|
| +                      | Banskobystrická ul. | Detail | Požiadať o 🗸                       |
| +                      | Bartoňova ul.       | Detail | Vypožičanie<br>Externé vypožičanie |
| +                      | Baštová ul.         | Detail | Digitalizáciu<br>– Kópiu           |
| +                      | Bazová ul.          | Detail | Požiadať o 🗸                       |
| +                      | Bohúňova ul.        | Detail | Požiadať o 🗸                       |
| +                      | Búdkova cesta       | Detail | Požiadať o 🗸                       |

Sprístupnené akcie nad inventárnymi záznamami pre vytvorenie žiadostí

## Žiadosti

Po kliknutí na akciu "Požiadať o" v pravom stĺpci stromového zobrazenia inventárnych záznamov bude záznam pridaný do novej žiadosti. Stav rozpracovanej žiadosti spolu so záznamami, ktoré boli do nej pridané, je možné vidieť na obrazovke "Rozpracovaná žiadosť".

Pre jednotlivé záznamy je možné:

- zobraziť ich detail
- odstrániť ich zo žiadosti

Stlačením tlačidla "Vyprázdniť zoznam" budú všetky doteraz pridané záznamy odstránené.

|                                       |                                    | Bádanie                        |
|---------------------------------------|------------------------------------|--------------------------------|
| Democratic Xiedert internetioner      |                                    | Rozpracovaná žiadosť           |
| Rozpracovana ziadost - niventarne zaz | namy                               | Aktívne žiadosti               |
| <u>Obsah</u>                          | <u>Typ žiadosti</u>                | História žiadostí              |
| Grassalkovičov palác                  | Výpožička Detail Odstrániť         | Profil bádateľa<br>Zmena hesla |
| Trafika kiosk                         | Výpožička Detail Odstrániť         | Odhlásenie                     |
|                                       | Potvrdiť žiadosť Vyprázdniť zoznam |                                |

#### Detail rozpracovanej žiadosti

Po potvrdení žiadosti budú notifikovaní pracovníci archívu, ktorí žiadosť posúdia. Žiadosť sa zároveň zobrazí v zozname "Aktívne žiadosti", kde je možné sledovať stav svojich nevybavených žiadostí.

V závislosti od typu a stavu žiadosti sú pre jednotlivé žiadosti dostupné nasledujúce akcie:

- Zadať predpokladaný dátum návštevy
- Schváliť cenovú ponuku
- Zamietnuť cenovú ponuku

O zmene stavu žiadosti bude žiadateľ upozornený emailom.

#### © Copyright 2015, TEMPEST a.s.

|                                                                                       | Bádanie              |
|---------------------------------------------------------------------------------------|----------------------|
|                                                                                       | Rozpracovaná žiadosť |
| Aktivne žiadosti                                                                      | Aktívne žiadosti     |
|                                                                                       | História žiadostí    |
| Dátum aktualizácie: 29.1.2015 10:24:47<br>Stav: Vytvorená<br>Ture žiadosti: Výsosižko | Profil bádateľa      |
| Téma štúdia: Testovanie                                                               | Zmena hesla          |
| Inventárne záznamy                                                                    | Odhlásenie           |
| Dátum aktualizácie: 29.1.2015 10:20:16<br>Stav: Vytvorená                             |                      |
| Typ žiadosti: Výpožička                                                               |                      |
| rema studia: restovanie                                                               |                      |
| Inventárne záznamy                                                                    |                      |
|                                                                                       |                      |

Zoznam aktívnych (nevybavených) žiadostí

Obsah žiadosti je možné zobraziť po stlačení tlačidla "Inventárne záznamy", kedy sa zobrazí dialógové okno so zoznamom inventárnych záznamov. Pre každý záznam je možné zobraziť jeho detail.

| Inventárne záznamy | /     | ×      |
|--------------------|-------|--------|
|                    | Obsah |        |
| DODATKY            |       | Detail |
|                    |       |        |
|                    |       |        |
|                    |       |        |
|                    |       | <br>   |

Dialógové okno so zoznamom inventárnych záznamov v žiadosti

Vybavené žiadosti si môže bádateľ prezrieť v zozname "História žiadostí".

#### Profil bádateľa

Bádateľ môže po prihlásení sa do aplikácie zmeniť údaje vo svojom profile. Formulár pre úpravu údajov je dostupný z navigačného menu. Používateľ tu môže zmeniť väčšinu atribútov, ktoré vyplnil pri svojej registrácii.

|                               |                          | Bádanie              |
|-------------------------------|--------------------------|----------------------|
| Drofil                        |                          | Rozpracovaná žiadosť |
| FIOIII                        |                          | Aktívne žiadosti     |
| Údaje bádateľa                |                          | História žiadostí    |
|                               |                          | Profil bádateľa      |
| Meno                          | Jozef                    | Zmena hesla          |
| Priezvisko*                   | Mak                      |                      |
| Titul                         | Titul                    | Odhlasenie           |
| Číslo preukazu<br>totožnosti* | 31326650                 |                      |
|                               | Adresa trvalého bydliska |                      |
|                               |                          |                      |

Úprava profilu bádateľa

Želané úpravy používateľ potvrdí stlačením tlačidla "Uložit", ktoré sa nachádza v spodnej časti formulára.

#### Zmena hesla

Bádateľ si môže kedykoľvek po registrácii zmeniť svoje prihlasovacie heslo. Zmeniť heslo je možné po prihlásení sa do aplikácie a kliknutí na položku "Zmena hesla" v navigačnom paneli. Je potrebné zadať aj pôvodné heslo a zmenu potvrdiť stlačením tlačidla "Uložiť".

| Zmena hesla<br>Heslo bádateľa                  |                                                 | <br>Bádanie<br>Rozpracovaná žiadosť<br>Aktívne žiadosti<br>História žiadostí |
|------------------------------------------------|-------------------------------------------------|------------------------------------------------------------------------------|
| Pôvodné heslo<br>Nové heslo<br>Zopakované nové | Pôvodné heslo<br>Nové heslo<br>Zopakované heslo | Profil bádateľa<br>Zmena hesla<br>Odhlásenie                                 |
| heslo                                          | Uložiť                                          |                                                                              |

### Odhlásenie

Po stlačení voľby **"Odhlásiť"** v navigačnom paneli aplikácie sa uzamknú všetky činnosti prístupné pre prihlásených používateľov a používateľ tak bude vystupovať opäť ako anonymný, bez možnosti zadávania žiadostí a úpravy svojho profilu.